# **Configure EAP-TLS Authentication with OCSP in ISE**

# Contents

| Introduction                                   |
|------------------------------------------------|
| Prerequisites                                  |
| Requirements                                   |
| Components Used                                |
| Network Diagram                                |
| Background Information                         |
| Configurations                                 |
| Configuration in C1000                         |
| Configuration in Windows PC                    |
| Step 1. Configure User Authentication          |
| Step 2. Confirm Client Certificate             |
| Configuration in Windows Server                |
| Step 1. Add Users                              |
| Step 2. Confirm OCSP Service                   |
| Configuration in ISE                           |
| Step 1. Add Device                             |
| Step 2. Add Active Directory                   |
| Step 3. Add Certificate Authentication Profile |
| Step 4. Add Identity Source Sequesce           |
| Step 5. Confrim Certificate in ISE             |
| Step 6. Add Allowed Protocols                  |
| Step 7. Add Policy Set                         |
| Step 8. Add Authentication Policy              |
| Step 9. Add Authorization Policy               |
| Verify                                         |
| Step 1. Confirm Authentication Session         |
| Step 2. Confirm Radius Live Log                |
| Troubleshoot                                   |
| 1. Debug log                                   |
| 2. TCP Dump                                    |
| Related Information                            |
|                                                |

# Introduction

This document describes the steps required to set up EAP-TLS authentication with OCSP for real-time client certificate revocation checks.

# Prerequisites

# Requirements

Cisco recommends that you have knowledge of these topics:

- Configuration of Cisco Identity Services Engine
- Configuration of Cisco Catalyst
- Online Certificate Status Protocol

# **Components Used**

The information in this document is based on these software and hardware versions:

- Identity Services Engine Virtual 3.2 Patch 6
- C1000-48FP-4G-L 15.2(7)E9
- Windows Server 2016
- Windows 10

The information in this document was created from the devices in a specific lab environment. All of the devices used in this document started with a cleared (default) configuration. If your network is live, ensure that you understand the potential impact of any command.

# **Network Diagram**

This image shows the topology that is used for the example of this document.

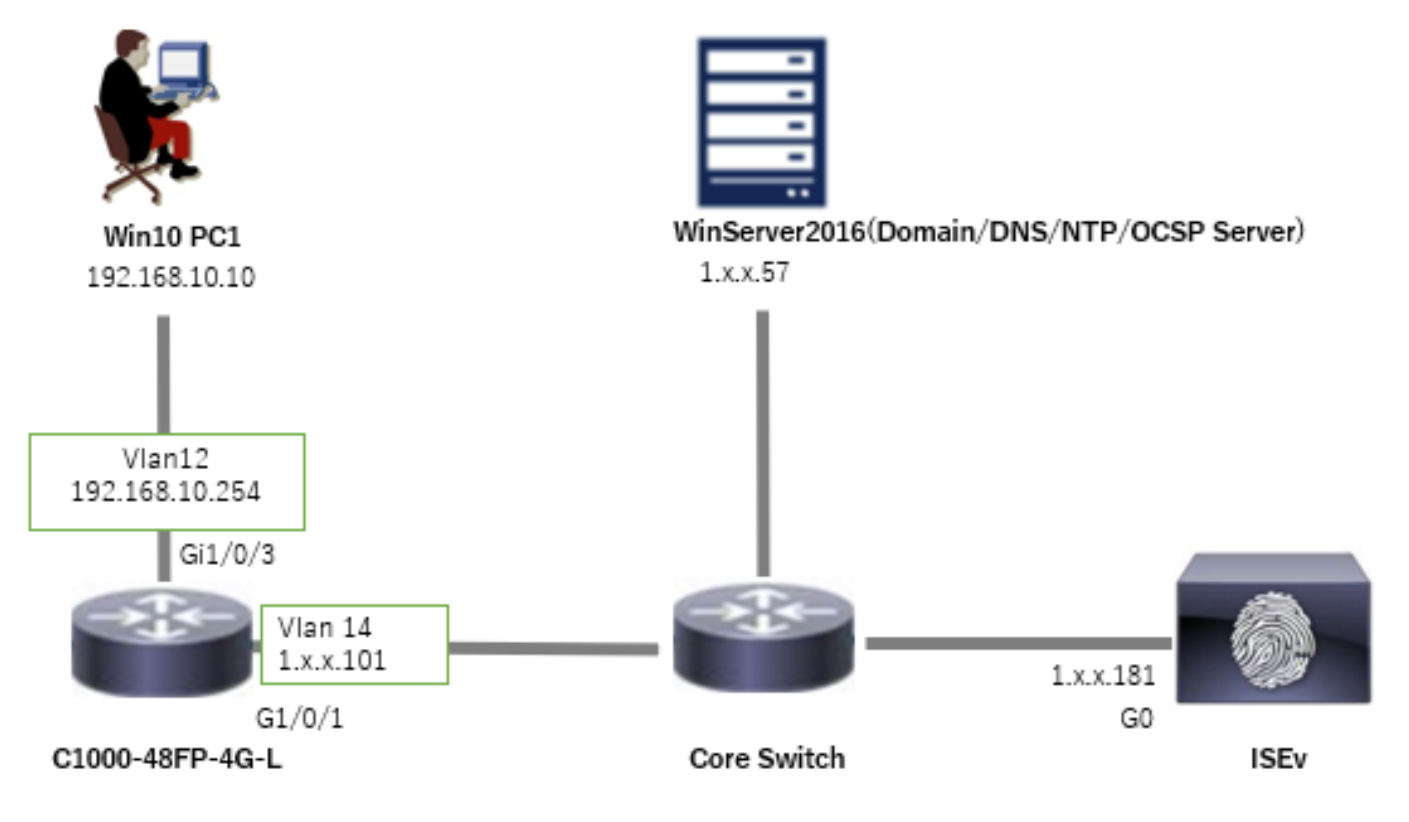

Network Diagram

# **Background Information**

In EAP-TLS, a client presents its digital certificate to the server as part of the authentication process. This document describes how the ISE validates the client certificate by checking the certificate common name (CN) against the AD server and confirming whether the certificate has been revoked by using OCSP (Online Certificate Status Protocol), which provides real-time protocol status.

The domain name configured on Windows Server 2016 is ad.rem-xxx.com, which is used as an example in this document.

The OCSP (Online Certificate Status Protocol) and AD (Active Directory) server referenced in this document are used for certificate validation.

- Active Directory FQDN: winserver.ad.rem-xxx.com
- CRL Distribution URL: http://winserver.ad.rem-xxx.com/ocsp-ca.crl
- Authority URL: http://winserver.ad.rem-xxx.com/ocsp

This is the certificate chain with the common name of each certificate used in the document.

- CA: ocsp-ca-common-name
- Client Certificate: clientcertCN
- Server Certificate: ise32-01.ad.rem-xxx.com
- OCSP Signing Certificate: ocspSignCommonName

# Configurations

# **Configuration in C1000**

This is the minimal configuration in C1000 CLI.

aaa new-model radius server ISE32 address ipv4 1.x.x.181 key cisco123 aaa group server radius AAASERVER server name ISE32

aaa authentication dot1x default group AAASERVER aaa authorization network default group AAASERVER aaa accounting dot1x default start-stop group AAASERVER dot1x system-auth-control

interface Vlan12 ip address 192.168.10.254 255.255.255.0

interface Vlan14
ip address 1.x.x.101 255.0.0.0

interface GigabitEthernet1/0/1
Switch port access vlan 14
Switch port mode access

interface GigabitEthernet1/0/3
switchport access vlan 12
switchport mode access
authentication host-mode multi-auth

authentication port-control auto dot1x pae authenticator spanning-tree portfast edge

# **Configuration in Windows PC**

## **Step 1. Configure User Authentication**

Navigate toAuthentication, checkEnable IEEE 802.1X authentication and select Microsoft: Smart Card or other certificate.

ClickSettingsbutton, checkUse a certificate on this computer, and select the trusted CA of Windows PC.

| pciPassthru0 Properties                                                                                                    | × Smart Card or other Certificate Properties ×                                                                                                    |
|----------------------------------------------------------------------------------------------------|----------------------------------------------------------------------------------------------------|
| Networking Authentication Select this option to provide authenticated network access for this Ethemet adapter. Enable IEEE 802.1X authentication     | When connecting:         Use my gmart card         Use a certificate on this computer         Use simple certificate selection (Recommended)         Use rify the server's identity by validating the certificate |
| Choose a network authentication method:<br>Microsoft: Smart Card or other certificate  V Settings                                                    | Connect to these servers (examples:srv1;srv2;.*\srv3\com):                                                                                                    |
| <u>Remember my credentials for this connection each time I'm logged on</u> <u>Fallback to unauthorized network access</u> <u>Additional Settings</u> | Trusted Boot Certification Authorities:                                                                                                    |
|                                                                                                    | Vigw Certificate                                                                                                    |
| OK Cance                                                                                                    | authorities.                                                                                                    |

Enable Certificate Authentication

Navigate to**Authentication**, check**Additional Settings**. Select**User or computer authentication**from dropdown list.

| pciPassthru0 Properties ×                                                                                                    | Advanced settings ×                                                                                                    |
|----------------------------------------------------------------------------------------------------|----------------------------------------------------------------------------------------------------|
| Networking Authentication                                                                                                    | 802. 1X settings                                                                                                    |
| Select this option to provide authenticated network access for this Ethemet adapter.                                                             | Specify authentication mode User or computer authentication  Save credentials Delete credentials for all users                                                                  |
| Choose a network authentication <u>m</u> ethod:  Microsoft: Smart Card or other certificate   Remember my conductials for this connection each   | Enable single sign on for this network     O Perform immediately before user logon     Perform immediately after user logon                                                     |
| <u>reliender my dependentials for this connection each time l'm logged on</u> <u>Fallback to unauthorized network access</u> Additional Settings | Maximum delay (seconds):<br>Allow additional dialogs to be displayed during single<br>sign on<br>This network uses separate virtual LANs for machine<br>and user authentication |
| OK Cancel                                                                                                    | OK Cancel                                                                                                    |

Specify Authentication Mode

## Step 2. Confirm Client Certificate

Navigate to **Certificates - Current User > Personal > Certificates**, and check the client certificate used for authentication.

| Console1 - [Console Root\Certificates - Current U<br>File Action View Favorites Window He | lser\Personal\Certificates]<br>el <b>p</b> |                     |                 |                       |               |        |                | -                       | - @ x |
|-------------------------------------------------------------------------------------------|--------------------------------------------|---------------------|-----------------|-----------------------|---------------|--------|----------------|-------------------------|-------|
| 💠 🔶 🖄 🔟 🦨 💫 💥 🖾 🔛 🖉 🛅                                                                     | <u> </u>                                   |                     |                 |                       |               | Let i  |                |                         |       |
| Certificates - Current User                                                               | Issued To                                  | Issued By           | Expiration Date | Intended Purposes     | Friendly Name | Status | Certificate Te | Actions<br>Certificates |       |
| Certificates                                                                              | ClientcertCN                               | ocsp-ca-common-name | 6/4/2025        | Client Authentication | ocsp-client   |        |                | More Actions            | ,     |
| <ul> <li>Trusted Root Certification Authorities</li> <li>Certificates</li> </ul>          |                                            |                     |                 |                       |               |        |                | clientcertCN            | -     |
| > 🔛 Enterprise Trust                                                                      |                                            |                     |                 |                       |               |        |                | More Actions            | ,     |

Confirm Client Certificate

Double click the client certificate, navigate to **Details**, check the detail of Subject, CRL Distribution Points, Authority Information Access.

- Subject: CN = clientcertCN
- CRL Distribution Points: <u>http://winserver.ad.rem-xxx.com/ocsp-ca.crl</u>
- Authority Information Access: <u>http://winserver.ad.rem-xxx.com/ocsp</u>

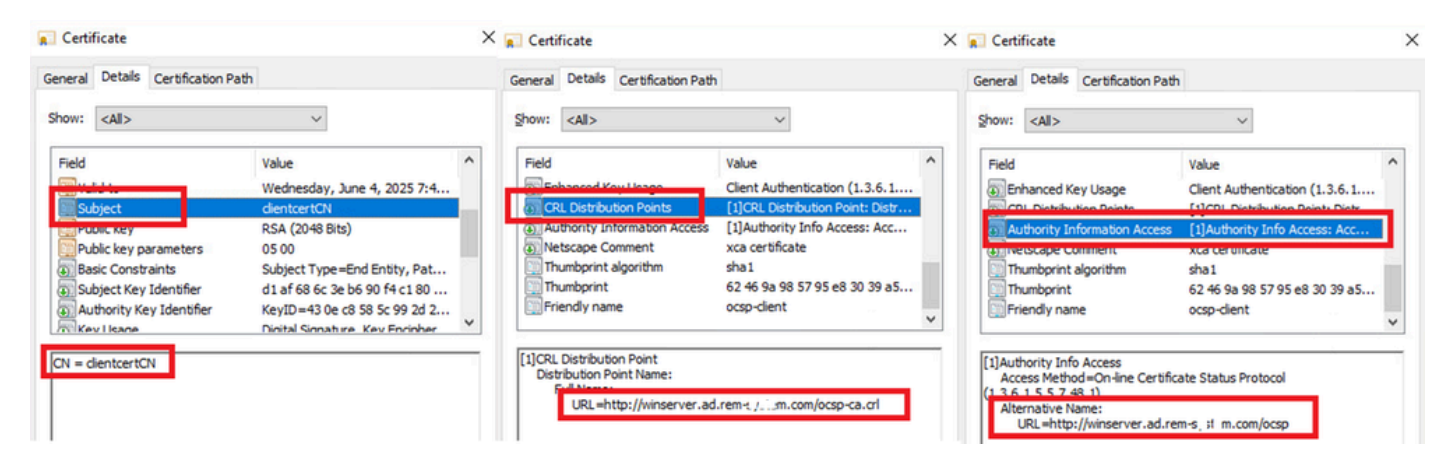

Detail of Client Certificate

# **Configuration in Windows Server**

## Step 1. Add Users

Navigate toActive Directory Users and Computers, clickUsers. Add clientcertCN as user logon name.

| clientcert CN Propertie                                          | es                   |                                     | ? ×         | clientcert CN Properti                              | es                                   |                                                                      | ? ×                              |
|------------------------------------------------------------------|----------------------|-------------------------------------|-------------|-----------------------------------------------------|--------------------------------------|----------------------------------------------------------------------|----------------------------------|
| Member Of                                                        | Dial-In<br>Remote De | Environment                         | Sessions    | Remote control                                      | Remote I                             | Desktop Services Profile                                             | COM+                             |
| General Address                                                  | Account              | Profile Telephones                  | Omanization | Member Of                                           | Dialán                               | Fourie Telephone                                                     | Sessions                         |
| User logon name:<br>User logon name (pre-<br>AD\.<br>Logon Hours | Windows 2000)        | @ad.rem-s, : sm.com<br>clientcertCN |             | Member of:<br>Name<br>Domain Admins<br>Domain Users | Active Direct                        | environment<br>ory Domain Services Fol<br>m.com/Users<br>m.com/Users | der                              |
| User must chan                                                   | ge password at r     | next logon                          | ^           | Add                                                 | Remove                               |                                                                      |                                  |
| User cannot cha                                                  | ange password        |                                     |             |                                                     |                                      |                                                                      |                                  |
| Store password                                                   | using reversible     | encryption                          | ~           | Primary group: D                                    | omain Users                          |                                                                      |                                  |
| Account expires                                                  | Friday .             | July 5, 2024                        | ii v        | <u>S</u> et Primary Group                           | There is r<br>you have<br>applicatio | no need to change Prima<br>Macintosh clients or PO<br>ns.            | ry group unless<br>SIX-compliant |
| 0                                                                | K Ca                 | ncel <u>Apply</u>                   | Help        | 0                                                   | К                                    | Cancel Apply                                                         | Help                             |

User Logon Name

## **Step 2. Confirm OCSP Service**

Navigate to Windows, click Online Responder Management. Confirm the status of OCSP server.

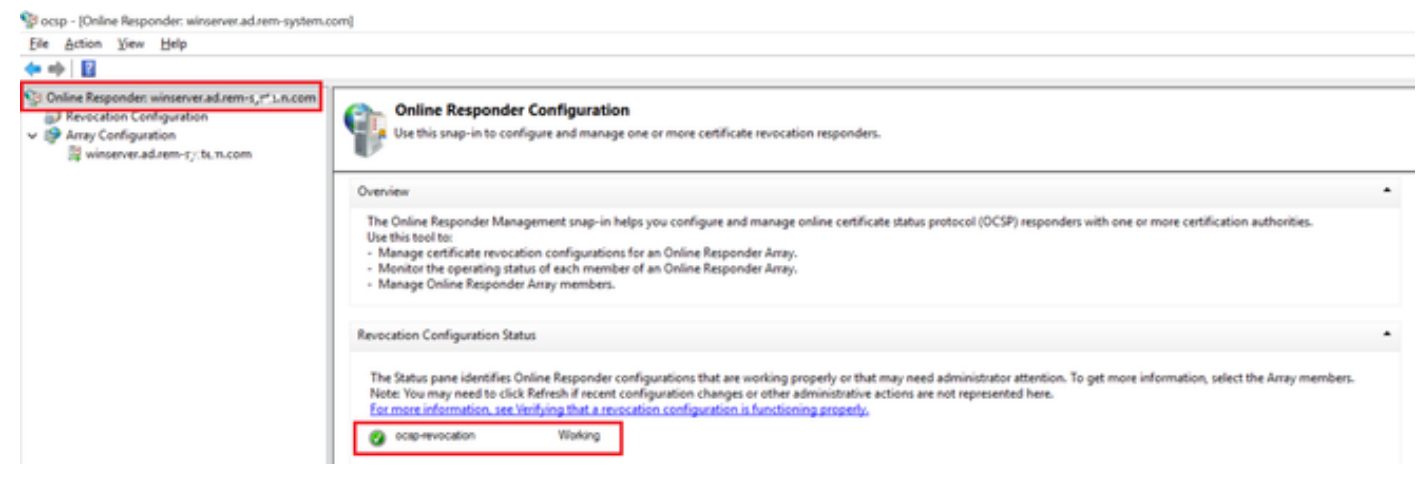

Status of OCSP Server

## Click winserver.ad.rem-xxx.com, check the status of OCSP signing certificate.

Participation (Online Responder: winserver.ad.rem-system.com/Array Configuration/winserver.ad.rem-system.com)

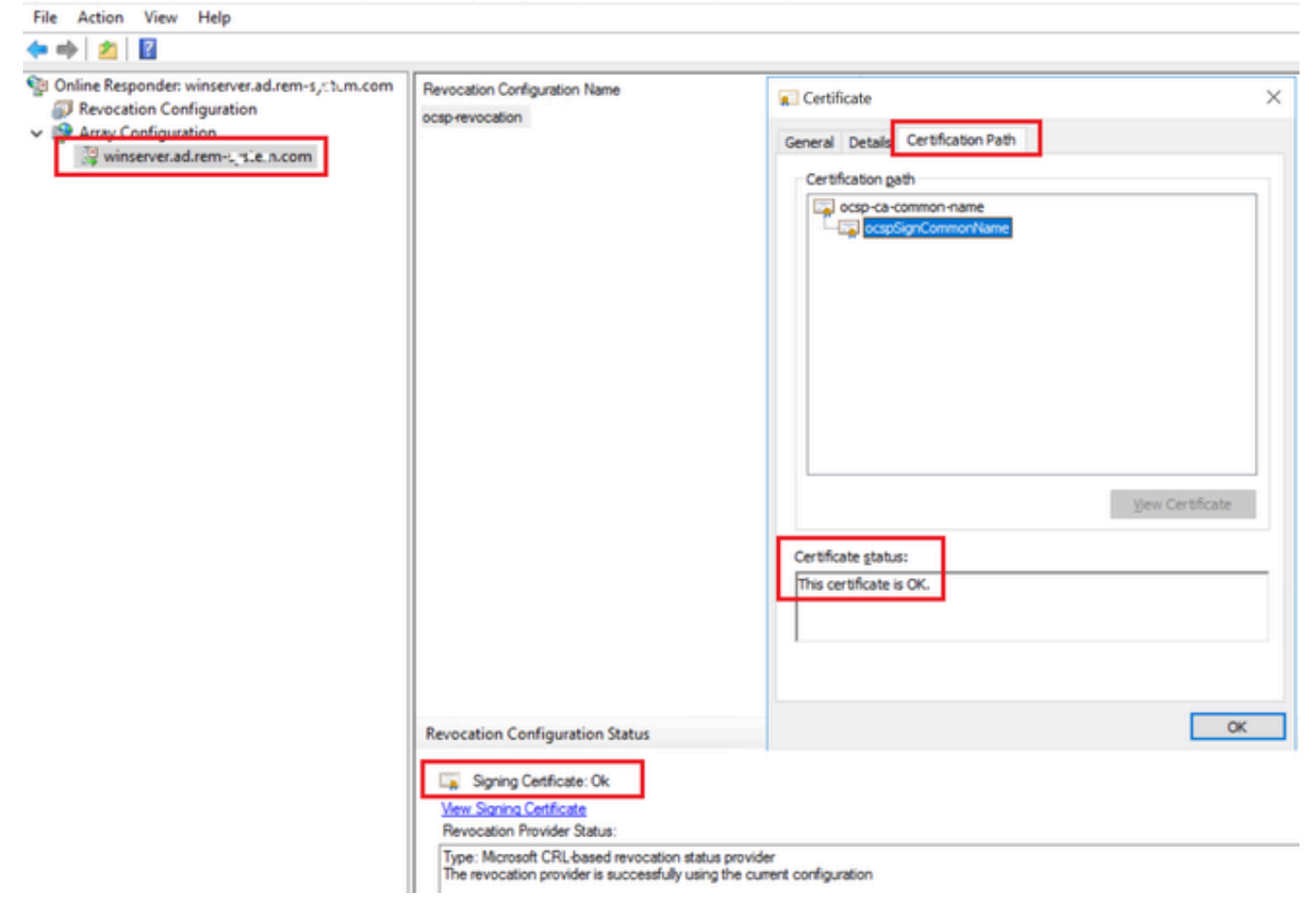

Status of OCSP Signing Certificate

## **Configuration in ISE**

#### Step 1. Add Device

Navigate toAdministration > Network Devices, clickAddbutton to add C1000 device.

| Cisco ISE                                                     |                                               |                                                                    |                        | Ac                         | Iministration - Netw | ork Resources |                          |                   |
|---------------------------------------------------------------|-----------------------------------------------|--------------------------------------------------------------------|------------------------|----------------------------|----------------------|---------------|--------------------------|-------------------|
| Network Devices                                               | Network Device Groups                         | Network Device Profiles                                            | External RADIUS Server | rs RADIUS Server Sequences | NAC Managers         | External MDM  | pxGrid Direct Connectors | Location Services |
| Network Devices<br>Default Device<br>Device Security Settings | Network Devices Lis<br>Network Device<br>Namo | c) c1000<br>ces<br>C1000                                           |                        |                            |                      |               |                          |                   |
|                                                               | IP Address                                    | ~ *(P) 1.1 ), (101                                                 | /                      |                            |                      |               |                          |                   |
|                                                               | Device Profile<br>Model Name                  | 🚔 Cisco                                                            | ~ 0<br>~               |                            |                      |               |                          |                   |
|                                                               | Software Versio                               | n                                                                  | ~                      |                            |                      |               |                          |                   |
|                                                               | Network Device                                | a Group                                                            |                        |                            |                      |               |                          |                   |
|                                                               | Location                                      | All Locations                                                      | ✓ Set 1                | To Default                 |                      |               |                          |                   |
|                                                               | IPSEC                                         | No                                                                 | ✓ Set 1                | To Default                 |                      |               |                          |                   |
|                                                               | Device Type                                   | All Device Types                                                   | V Set 1                | To Default                 |                      |               |                          |                   |
|                                                               | - V RA                                        | DIUS Authentication Settin                                         | ngs                    |                            |                      |               |                          |                   |
|                                                               | RADIU                                         | JS UDP Settings                                                    |                        |                            |                      |               |                          |                   |
|                                                               | Protoc<br>Shared                              | ol RADIUS<br>d Secret <u>cisco123</u><br>se Second Shared Secret ① | н                      | ide                        |                      |               |                          |                   |

Add Device

# Step 2. Add Active Directory

Navigate to**Administration > External Identity Sources > Active Directory**, click**Connection**tab, add Active Directory to ISE.

- Join Point Name: AD\_Join\_Point
- Active Directory Domain: ad.rem-xxx.com

| E Cisco ISE                        | Administration - Identity Management                                                           |
|------------------------------------|------------------------------------------------------------------------------------------------|
| Identities Groups External Ide     | ntity Sources Identity Source Sequences Settings                                               |
| External Identity Sources          | Connection Allowed Domains PassiveID Groups Attributes Advanced Settings                       |
| Certificate Authentication F       | * Join Point Name AD_Join_Point ()                                                             |
| Active Directory     AD_Join_Point | Active Directory ad.rem-s_ter ( n.com                                                          |
|                                    | + Join + Leave A Test User 🕺 Diagnostic Tool 📿 Refresh Table                                   |
| ODBC     RADIUS Token              | ISE Node         ^         ISE Node R         Status         Domain Controller         Site    |
| C RSA SecuriD                      | ise32-01.ad.rem-sy wm.c STANDALONE 🗹 Operational winserver.ad.rem-s, ste Default-First-Site-Na |
| SAML Id Providers                  |                                                                                                |
| Social Login                       |                                                                                                |

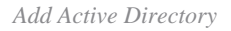

Navigate to Groups tab, selectSelect Groups From Directoryfrom drop-down list.

| E Cisco ISE                   | Administration - Identity Management     |                                     |  |  |  |  |
|-------------------------------|------------------------------------------|-------------------------------------|--|--|--|--|
| Identities Groups External Id | entity Sources Identity Source Sequences | Settings                            |  |  |  |  |
| External Identity Sources     | Connection Allowed Domains PassivelD     | Groups Attributes Advanced Settings |  |  |  |  |
| Certificate Authentication F  | 🖉 Edit 🕂 Add 🗠 🍵 Delete Group Update     | SID Values                          |  |  |  |  |
| Active Directory              | Select Groups From Directory             | ∧ SID                               |  |  |  |  |

Select Groups from Directory

## ClickRetrieve Groupsfrom drop-down list. Checkad.rem-xxx.com/Users/Cert Publishers and clickOK.

| E Cisco ISE                                                                                                    | _                                              | Administration - Identity Management                                                                                                    |        |
|----------------------------------------------------------------------------------------------------|------------------------------------------------|----------------------------------------------------------------------------------------------------|--------|
| Identities Groups External Id                                                                                                    | Connection Allowed Doma                        | Select Directory Groups This dialog is used to select groups from the Directory.                                                                                                    | ×      |
| Certificate Authentication I Certificate Authentication I Certificate Authenticate Authentication I Certificate Authentication I Certificate Authentication I Certificate Authentication I Certificate Authenticate Authentication I Certificate Authenticate Authentication I Certificate Authenticate Authenticate Authenticate Authenticate Authenticate Authenticate Authenticate Authenticate Authenticate Authenticate Authenticate Authenticate Authenticate Authenticate Authenticate Authenticate Authenticate Authenticate Authenticate Authenticate Authenticate Authenticat | 100 + AM ~ 0 to     Name     ad.rem-system.com | Domain adven-ej t s.com<br>Name SD Type ALL<br>Fiber Fiber Fiber Fiber                                                                                                    |        |
| <ul> <li>LDAP</li> <li>COBIC</li> <li>RADELS Token</li> <li>RSA SecuriD</li> <li>SAME til Providers</li> <li>Social Login</li> </ul>                                                                                                    | <                                              | Name         Group 58D         Group Type           ad ram-a, f. m.com/Users/Advect R000 Pase.         5-15-21-4193742415-413350005-20442298.         00MANI L0CAL           ad ram-a; f. m.com/Users/Cert Publishers         5-15-21-4193742415-413350005-20442298.         00MANI L0CAL           ad ram-a; f. m.com/Users/Daniel B000 Pase.         5-15-21-4193742415-4133520005-20442298.         00MANI L0CAL           ad ram-a; f. m.com/Users/Daniel B000 Pase.         5-15-21-4193742415-4133520005-20442298.         00MANI L0CAL           ad ram-a; m.com/Users/Daniel B000 Pase.         5-15-21-4193742415-4133520005-20442298.         00MANI L0CAL           ad ram-a; m.com/Users/Daniel B000 Pase.         5-15-21-4193742415-4133520005-20442298.         00MANI L0CAL           ad ram-a; m.com/Users/Daniel B000 Pase.         5-15-21-4193742415-4133520005-20442298.         00MANI L0CAL           ad ram-a; m.com/Users/Daniel B000 Pase.         5-15-21-4193742415-4133520005-20442298.         0.00MAI           ad ram-a; h.m.com/Users/Domain Admins         5-15-21-4193742415-4133520005-20442298.         0.00MAI           ad ram-a; h.m.com/Users/Domain Goreas         5-15-21-4193742415-4133520005-20442298.         0.00MAI           ad ram-a; h.m.com/Users/Domain Goreas         5-15-21-4193742415-4133520005-20442298.         0.00MAI           ad ram-a; h.m.com/Users/Domain Goreas         5-15-21-4193742415-4133520005-20442298.         0.00MAI | ,<br>, |

Check Cert Publishers

#### Step 3. Add Certificate Authentication Profile

Navigate to Administration > External Identity Sources > Certificate Authentication Profile, click Add button to add a new certificate authentication profile.

- Name: cert\_authen\_profile\_test
- Identity Store: AD\_Join\_Point
- Use Identity From Certificate Attribute: Subject Common Name.
- Match Client Certificate Against Certificate In Identity Store: Only to resolve identity ambiguity.

| Cisco ISE                                                                             | Administration - Identity Management                                                                                                    |
|---------------------------------------------------------------------------------------|----------------------------------------------------------------------------------------------------|
| Identities Groups External Id                                                         | entity Sources Identity Source Sequences Settings                                                                                                    |
| External Identity Sources                                                             | Certificate Authentication Profiles List > cert_authen_profile_test Certificate Authentication Profile                                                                                                    |
| cert_authen_profile_test  Preloaded_Certificate_Prof  Active Directory  AD_Join_Point | * Name cert_authen_profile_test Description                                                                                                    |
| C ODBC  RADIUS Token                                                                  | Identity Store AD_Join_Point $\sim$                                                                                                    |
| <ul> <li>RSA SecurID</li> <li>SAML Id Providers</li> <li>Social Login</li> </ul>      | Use Identity From Certificate Attribute Subject - Common Name ()<br>Any Subject or Alternative Name Attributes in the Certificate (for Active Directory Only) ()                                                                                                    |
|                                                                                       | Match Client Certificate<br>Against Certificate In<br>Identity Store       Image: Construction of the state of the state of the |

Add Certificate Authentication Profile

# Step 4. Add Identity Source Sequesce

Navigate to**Administration > Identity Source Sequences**, add an Identity Source Sequence.

- Name: Identity\_AD
- Select Certificate Authentication Profile: cert\_authen\_profile\_test
  Authentication Search List: AD\_Join\_Point

#### Cisco ISE

| Identities                                                        | Groups                                                       | External Identity Sources                   | s Identity Source Sequen            | nces Settings  |
|-------------------------------------------------------------------|--------------------------------------------------------------|---------------------------------------------|-------------------------------------|----------------|
| Identity Source                                                   | e Sequences List                                             | i > Identity_AD<br>ence                     |                                     |                |
| <ul> <li>Identity</li> <li>* Name</li> <li>Description</li> </ul> | / Source Se<br>Identi                                        | equence<br>ity_AD                           |                                     |                |
|                                                                   |                                                              |                                             |                                     | h.             |
| ∨ Certifi<br><mark>v</mark> se                                    | cate Based                                                   | Authentication Authentication Profile cer   | t_authen_profil∾                    |                |
| ∽ Authe<br>As                                                     | ntication S<br>et of identity :                              | earch List<br>sources that will be accessed | in sequence until first authenticat | ition succeeds |
|                                                                   | Available<br>Internal Endpo<br>Internal Users<br>Guest Users | pints                                       | Selected<br>AD_Join_Point           | î              |
|                                                                   | All_AD_Join_                                                 | Points                                      |                                     |                |
|                                                                   |                                                              |                                             |                                     |                |

Add Identity Source Sequences

## **Step 5. Confrim Certificate in ISE**

Navigate to **Administration > Certificates > System Certificates**, confirm the server certificate is signed by the trusted CA.

| Cisco ISE                                                                   | Administration - System                                                                                                    | Evaluation Mode 1 / Dev | 9 Q Ø 🕫 🕸 |
|-----------------------------------------------------------------------------|----------------------------------------------------------------------------------------------------|-------------------------|-----------|
| Deployment Licensing                                                        | Certificates Logging Maintenance Upgrade Health Checks Backup & Restore Admin Access Settings                                                                                                    |                         |           |
| Certificate Management ~                                                    | Default self-signed saml server cer SAML, SAML_Ise32-01.ad.rem-sym.co SAML_Ise32-01.ad.rem-sy m.co Thu, 2 May 2024<br>triteate - CN+SAML_Ise32-01.ad.re m m<br>m-sy am.com                                                  | Tue, 1 May 2029         | 0         |
| Trusted Certificates<br>OCSP Client Profile<br>Certificate Signing Requests | CN+ise32-01.ad.rem-#; em.com, ISE Messaging Service ise32-01.ad.rem-#; i m.com Certificate Services Endpoint Sub C Wed, 1 May 2024<br>OU-ISE Messaging ServiceICertIfic<br>ad Services Endpoint Sub CA - ise<br>32-01#00001 | Wed, 2 May 2029         | 0         |
| Certificate Periodic Check Se Certificate Authority                         | CN+ise32-01.ad.rem-s; t m.com, Not In use Ise32-01.ad.rem-s; em.com Cartificate Services Endpoint Sub C Wed, 1 May 2024<br>OUI-Certificate Services Endpoint Sub C Wed, 1 May 2024<br>Int Subs CA - Ise32-01800002          | Wed, 2 May 2029         | þ         |
|                                                                             | CN+ise32-01.ad.rem-s; i m.comit Portal Default Portal Certificate Group 🕦 Ise32-01.ad.rem-s; i m.com rootCACommonName Tue, 4 Jun 2024                                                                                       | Wed, 4 Jun 2025         | 0         |
|                                                                             | ise-server-cert-friendly-name Admin, EAP () ise32-01.ad.rem-s it m.com ocsp-ca-common-name Tue, 4 Jun 2024<br>Autometication,<br>RADUES DTLS, packrid,<br>Portall                                                           | Wed, 4 Jun 2025 🛃       | •         |

Server Certificate

Navigate to Administration > Certificates > OCSP Client Profile, click Add button to add a new OCSP

client profile.

- Name: ocsp\_test\_profile
- Configure OCSP Responder URL: <u>http://winserver.ad.rem-xxx.com/ocsp</u>

| ■ Cisco ISE                                                                                                    | Administration - System                                                                                                    |                                   |
|----------------------------------------------------------------------------------------------------|----------------------------------------------------------------------------------------------------|-----------------------------------|
| Deployment Licensing                                                                                                    | Certificates Logging Maintenance Upgrade Health Checks Backup & Restore Admin Access                                                                                                    | s Settings                        |
| Certificate Management<br>System Certificates<br>Trusted Certificates<br>OCSP Client Profile<br>Certificate Signing Requests<br>Certificate Periodic Check Se | Edit OCSP Profile          * Name       ocsp_test_profile         Description         Ocspigure OCSP Responder                                                                                                    |                                   |
| Certificate Authority >                                                                                                    | <ul> <li>Server Connection</li> <li>Enable Secondary Server</li> <li>Always Access Primary Server First</li> <li>Failback to Primary Server After Interval 5 Minutes ()</li> </ul>                                                                |                                   |
|                                                                                                    | V Primary Server URL http:// r.ad.rem-s_s'sm.com/ocsp  C Enable Nonce Extension Support Validate Response Signature Use OCSP URLs specified in Authority Information Access (AIA) C Enable Nonce Extension Support Enable Nonce Extension Support | ✓ Secondary Server<br>URL http:// |
|                                                                                                    | Validate Response Signature <ul> <li>Response Cache</li> <li>* Cache Entry Time To Live 1440</li> <li>Minutes ()</li> </ul> Clear Cache                                                                                                    |                                   |

**OCSP** Client Profile

Navigate to **Administration > Certificates > Trusted Certificates**, confirm the trusted CA is imported to ISE.

| Cisco ISE                                   |             |                                        |                                                            | Administra    | ition - System             |                            |                  |                 | Evaluation Mode 11 Days Q | 0 74 | a q |
|---------------------------------------------|-------------|----------------------------------------|------------------------------------------------------------|---------------|----------------------------|----------------------------|------------------|-----------------|---------------------------|------|-----|
| Deployment Licensing                        | Certificate | s Logging Maintenance I                | Upgrade Health                                             | Checks Bad    | kup & Restore Admin A      | ccess Settings             |                  |                 |                           |      | _   |
|                                             |             | Cisco Manufacturing CA SHA2            | Infrastructure                                             | 02            | Cisco Manufacturing CA SH  | Cisco Root CA M2           | Mon, 12 Nov 2012 | Thu, 12 Nov 2   | Enabled                   |      |     |
| Certificate Management $\checkmark$         |             | Cisco Root CA 2048                     | Endpoints<br>Infrastructure                                | 5F F8 7B 28 2 | Cisco Root CA 2048         | Cisco Root CA 2048         | Sat, 15 May 2004 | Tue, 15 May 2 ( | Disabled                  |      |     |
| System Certificates                         |             | Cisco Root CA 2099                     | Cisco Services                                             | 01 9A 33 58 7 | Cisco Root CA 2099         | Cisco Root CA 2099         | Wed, 10 Aug 2016 | Mon, 10 Aug 8   | Enabled                   |      |     |
| Trusted Certificates<br>OCSP Client Profile |             | Cisco Root CA M1                       | Cisco Services                                             | 2E D2 0E 73 4 | Cisco Root CA M1           | Cisco Root CA M1           | Wed, 19 Nov 2008 | Sat, 19 Nov 2   | Enabled                   |      |     |
| Certificate Signing Requests                |             | Cisco Root CA M2                       | Infrastructure<br>Endpoints                                | 01            | Cisco Root CA M2           | Cisco Root CA M2           | Mon, 12 Nov 2012 | Thu, 12 Nov 2   | Enabled                   |      |     |
| Certificate Periodic Check Se               |             | Cisco RXC-R2                           | Cisco Services                                             | 01            | Cisco RXC-R2               | Cisco RXC-R2               | Thu, 10 Jul 2014 | Mon, 10 Jul 2   | Enabled                   |      |     |
| Certificate Authority                       |             | CN=root_ca_common_name, OU=cisc        | Infrastructure<br>Cisco Services<br>Endpoints<br>AdminAuth | 20 BF 12 86 F | root_ca_common_name        | root_ca_common_name        | Thu, 16 May 2024 | Tue, 16 May 2   | Enabled                   |      |     |
|                                             |             | CN=rootCACommonName#rootCACom          | Infrastructure<br>Cisco Services<br>Endpoints<br>AdminAuth | 21 31 D3 DE   | rootCACommonName           | rootCACommonName           | Tue, 4 Jun 2024  | Sun, 4 Jun 20   | Enabled                   |      |     |
|                                             |             | Default self-signed server certificate | Endpoints<br>Infrastructure                                | 37 66 FC 29   | ise32-01.ad.rem-system.com | ise32=01.ad.rem-system.com | Thu, 2 May 2024  | Sat, 2 May 20   | Enabled                   |      |     |
|                                             |             | DigiCert Global Root CA                | Cisco Services                                             | 08 38 E0 56 9 | DigiCert Global Root CA    | DigiCert Global Root CA    | Fri, 10 Nov 2006 | Mon, 10 Nov     | Enabled                   |      |     |
|                                             |             | DigiCert Global Root G2 CA             | Cisco Services                                             | 03 3A F1 E6   | DigiCert Global Root G2    | DigiCert Global Root G2    | Thu, 1 Aug 2013  | Fri, 15 Jan 20  | Enabled                   |      |     |
|                                             |             | DigiCert root CA                       | Endpoints<br>Infrastructure                                | 02 AC 5C 26   | DigiCert High Assurance EV | DigiCert High Assurance EV | Fri, 10 Nov 2006 | Mon, 10 Nov     | Enabled                   |      |     |
|                                             |             | DigiCert SHA2 High Assurance Server    | Endpoints<br>Infrastructure                                | 04 E1 E7 A4   | DigiCert SHA2 High Assuran | DigiCert High Assurance EV | Tue, 22 Oct 2013 | Sun, 22 Oct 2   | Enabled                   |      |     |
|                                             |             | IdenTrust Commercial Root CA 1         | Cisco Services                                             | 0A 01 42 80 0 | IdenTrust Commercial Root  | IdenTrust Commercial Root  | Fri, 17 Jan 2014 | Tue, 17 Jan 2   | 2 Enabled                 |      |     |
|                                             |             | ocsp-ca-friendly-name                  | Cisco Services<br>Endpoints                                | 1A 12 1D 58   | ocsp-ca-common-name        | ocsp-ca-common-name        | Tue, 4 Jun 2024  | Sun, 4 Jun 20   | Enabled                   |      |     |

Trusted CA

Check the CA and click **Edit** button, input the detail of OCSP configuration for **Certificate Status Validation**.

- Validate against OCSP Service: ocsp\_test\_profile
- Reject the request if OCSP returns UNKNOWN status: check
- Reject the request if OCSP Responder is unreachable: check

| Cisco ISE                                                                                                    | Administration - System                                                                                                    |
|----------------------------------------------------------------------------------------------------|----------------------------------------------------------------------------------------------------|
| Deployment Licensing                                                                                                    | Certificates Logging Maintenance Upgrade Health Checks Backup & Restore Admin Access Settings                                                                                                    |
| Certificate Management<br>System Certificates Trusted Certificates OCSP Client Profile Certificate Signing Requests Certificate Periodic Check Se | * Friendly Name ocsp-ca-friendly-name Status Enabled  Description Subject CN=ocsp-ca-common-name                                                                                                    |
| Certificate Authority >                                                                                                    | Issuer CN=ocsp-ca-common-name<br>Valid From Tue, 4 Jun 2024 13:52:00 JST<br>Valid To (Expiration) Sun, 4 Jun 2034 13:52:00 JST<br>Serial Number 1A 12 1D 58 59 6C 75 18<br>Signature Algorithm SHA256withRSA<br>Key Length 2048                                                                                        |
|                                                                                                    | Trusted For: ①  Trust for authentication within ISE  Trust for client authentication and Syslog  Trust for certificate based admin authentication  Trust for authentication of Cisco Services  Certificate Status Validation                                                                                           |
|                                                                                                    | To verify certificates, enable the methods below. If both are enabled, OCSP will always be tried first. OCSP Configuration Validate against OCSP Service ocsp_test_profile  Validate against OCSP returns UNXNOWN status Reject the request if OCSP Responder is unreachable Certificate Revocation List Configuration |
|                                                                                                    | □ Download CRL         CRL Distribution URL         Retrieve CRL         ○ Every       1         Hours       ✓         If download failed, wait       10         Minutes       ✓         before retry.                                                                                                    |

Certificate Status Validation

## **Step 6. Add Allowed Protocols**

Navigate to **Policy > Results > Authentication > Allowed Protocols**, edit the **Default Network Access** service list and then check **Allow EAP-TLS**.

#### Cisco ISE

| Dictionaries                        | Conditions | Results                                                                                                    |
|-------------------------------------|------------|----------------------------------------------------------------------------------------------------|
| Authentication<br>Allowed Protocols | Ŭ          | Allowed Protocols Services List > Default Network Access Allowed Protocols                                                                                                    |
| Authorization                       | >          | Name Default Network Access                                                                                                    |
| Profiling                           | >          | Description Default Allowed Protocol Service                                                                                                    |
| Posture                             | >          |                                                                                                    |
| <b>Client Provisioning</b>          | >          | V Allowed Protocols                                                                                                    |
|                                     |            | Process Host Lookup () Authentication Protocols Authentication Protocols Allow PAP/ASCII Allow AMS-CHAPV1 Allow MS-CHAPV2 Allow CAP-MD5 C Allow EAP-MD5 C Allow Authentication of expired certificates to allow certificate renewal in Authorization Policy () Enable Stateless Session Resume Session ticket time to live 2 Hours 2 Hours 2 |

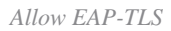

#### Step 7. Add Policy Set

Navigate to **Policy > Policy Sets**, click + to add a policy set.

- Policy Set Name: EAP-TLS-Test
- Conditions: Network Access Protocol EQUALS RADIUS
- Allowed Protocols / Server Sequence: Default Network Access

| ≡ Cisco ISE                        | Policy - Policy Sets                    | 🛕 Evaluation Mode : ) Days Q 🔿 🖓 🐡                    |
|------------------------------------|-----------------------------------------|-------------------------------------------------------|
| Policy Sets                        |                                         | Reset Reset Policyset Hitcounts Save                  |
| Status Policy Set Name Description | Conditions                              | Allowed Protocols / Server Sequence Hits Actions View |
| Q Search                           |                                         |                                                       |
| Collination                        | 2 Network Access Protocol EQUALS RADIUS | Default Network Access 🥒 + 25 🚳 🕨                     |

Add Policy Set

## Step 8. Add Authentication Policy

Navigate to Policy Sets, click EAP-TLS-Testto add an authentication policy.

- Rule Name: EAP-TLS-Authentication
- Conditions: Network Access EapAuthentication EQUALS EAP-TLS AND Wired\_802.1 X
- Use: Identity\_AD

| ~ | Auther | ntication | n Policy (2)           |                                                                       |               |      |         |
|---|--------|-----------|------------------------|-----------------------------------------------------------------------|---------------|------|---------|
| ī | • •    | Status    | Rule Name              | Conditions                                                            | Use           | Hits | Actions |
|   | Q      | Search    |                        |                                                                       |               |      |         |
|   | C      | 0         | EAP-TLS-Authentication | AND 2 Network Access EspAuthentication EQUALS EAP-TLS<br>Wived_B02.1X | Identity_AD / | 26   | ¢       |

Add Authentication Policy

#### Step 9. Add Authorization Policy

Navigate to Policy Sets, click EAP-TLS-Test to add an authorization policy.

- Rule Name: EAP-TLS-Authorization
- Conditions: CERTIFICATE Subject Common Name EQUALS clientcertCN
- Results: PermitAccess

| ~ | Authorization Policy (2) |                                                       |              |                        |      |         |
|---|--------------------------|-------------------------------------------------------|--------------|------------------------|------|---------|
|   |                          |                                                       | Results      |                        |      |         |
|   | Status Rule Name         | Conditions                                            | Profiles     | Security Groups        | Hits | Actions |
|   | Q Search                 |                                                       |              |                        |      |         |
|   | CAP-TLS-Authorization    | CERTIFICATE Subject - Common Name EQUALS clientcartCN | PermitAccess | / + Select from list / | + 17 | ٢       |

Add Authorization Policy

# Verify

# Step 1. Confirm Authentication Session

Runshow authentication sessions interface GigabitEthernet1/0/3 details command to confirm authentication session in C1000.

<#root>

Switch#

show authentication sessions interface GigabitEthernet1/0/3 details

Interface: GigabitEthernet1/0/3
MAC Address: b496.9114.398c
IPv6 Address: Unknown
IPv4 Address: 192.168.10.10
User-Name: clientcertCN
Status: Authorized
Domain: DATA
Oper host mode: multi-auth
Oper control dir: both
Session timeout: N/A
Restart timeout: N/A
Periodic Acct timeout: N/A
Session Uptime: 111s
Common Session ID: 01C20065000000933E4E87D9

| Acct Session ID: 0x00000078<br>Handle: 0xB6000043<br>Current Policy: POLICY_Gi1/0/3      |
|------------------------------------------------------------------------------------------|
| Local Policies:<br>Service Template: DEFAULT_LINKSEC_POLICY_SHOULD_SECURE (priority 150) |
| Server Policies:                                                                         |
| Method status list:<br>Method State                                                      |
| dot1x Authc Success                                                                      |

# Step 2. Confirm Radius Live Log

Navigate to **Operations > RADIUS > Live Logs**in ISE GUI, confirm the live log for authentication.

| =        | Cisco ISE               |               |         |           |                        | Operations • RA | DIUS         |                                        |                                   | Evaluation Mode 70 Days | Q ()                          | 9 Q      |
|----------|-------------------------|---------------|---------|-----------|------------------------|-----------------|--------------|----------------------------------------|-----------------------------------|-------------------------|-------------------------------|----------|
| Live L   | ogs Live Sessions       | 5             |         |           |                        |                 |              |                                        |                                   |                         |                               |          |
| Misco    | nfigured Supplicants 🕕  |               |         | Misconfig | ured Network Devices 🕕 |                 | RADIUS       | S Drops 🕐                              | Client Stopped Responding 🕕       |                         | Repeat Co                     | ounter 🕕 |
|          | 0                       |               |         |           | 0                      |                 |              | 0                                      | 0                                 |                         | (                             | )        |
| ø        | Seset Repeat Counts     | ₫ Export To ∨ |         |           |                        |                 |              |                                        | Refresh<br>Never                  | Latest 50 reco v        | Within<br>Last 24<br>Filter V | hours 🗸  |
|          | Time                    | Status        | Details | Repea     | Identity               | Endpoint ID     | Endpoint     | Authentication Policy                  | Authorization Policy              | Authorizatio            | IP Addres                     | 15       |
| $\times$ |                         |               | ~       |           | Identity               | Endpoint ID     | Endpoint Pr  | Authentication Policy                  | Authorization Policy              | Authorization Pr        | IP Address                    | · ~      |
|          | Jun 05, 2024 09:43:36.3 | •             | à       | 0         | clientcertCN           | B4:96:91:14:3   | Intel-Device | EAP-TLS-Test >> EAP-TLS-Authentication | EAP-TLS-Test >> EAP-TLS-Authority | orization PermitAccess  | 192.168.10                    | ).10     |
|          | Jun 05, 2024 09:43:33.2 | •             | ò       |           | clientcertCN           | B4:96:91:14:3   | Intel-Device | EAP-TLS-Test >> EAP-TLS-Authentication | EAP-TLS-Test >> EAP-TLS-Authority | orization PermitAccess  |                               |          |

Radius Live Log

Confirm the detailed live log of authentication.

#### Cisco ISE

| Overview              |                                        |  |  |  |  |
|-----------------------|----------------------------------------|--|--|--|--|
| Event                 | 5200 Authentication succeeded          |  |  |  |  |
| Username              | clientcertCN                           |  |  |  |  |
| Endpoint Id           | B4:96:91:14:39:8C @                    |  |  |  |  |
| Endpoint Profile      | Intel-Device                           |  |  |  |  |
| Authentication Policy | EAP-TLS-Test >> EAP-TLS-Authentication |  |  |  |  |
| Authorization Policy  | EAP-TLS-Test >> EAP-TLS-Authorization  |  |  |  |  |
| Authorization Result  | PermitAccess                           |  |  |  |  |

#### Authentication Details

| Source Timestamp                 | 2024-06-05 09:43:33.268                                                          |
|----------------------------------|----------------------------------------------------------------------------------|
| Received Timestamp               | 2024-06-05 09:43:33.268                                                          |
| Policy Server                    | ise32-01                                                                         |
| Event                            | 5200 Authentication succeeded                                                    |
| Username                         | clientcertCN                                                                     |
| Endpoint Id                      | B4:96:91:14:39:8C                                                                |
| Calling Station Id               | B4-96-91-14-39-8C                                                                |
| Endpoint Profile                 | Intel-Device                                                                     |
| Authentication Identity<br>Store | AD_Join_Point                                                                    |
| Identity Group                   | Profiled                                                                         |
| Audit Session Id                 | 01C20065000000933E4E87D9                                                         |
|                                  |                                                                                  |
| Other Attributes                 |                                                                                  |
| ConfigVersionId                  | 167                                                                              |
| DestinationPort                  | 1645                                                                             |
| Protocol                         | Radius                                                                           |
| NAS-Port                         | 50103                                                                            |
| Framed-MTU                       | 1500                                                                             |
| State                            | 37CPMSessionID=01C2006500000933E4E87D9;31SessionI<br>D=ise32-01/506864164/73;    |
| AD-User-Resolved-Identities      | clientcertCN@ad.rem-s;=:em.com                                                   |
| AD-User-Candidate-<br>Identities | clientcertCN@ad.rem-sy:.tem.com                                                  |
| TotalAuthenLatency               | 324                                                                              |
| ClientLatency                    | 80                                                                               |
| AD-User-Resolved-DNs             | CN=clientcert CN,CN=Users,DC=ad,DC=rem-<br>s:- <tem,dc=com< th=""></tem,dc=com<> |
| AD-User-DNS-Domain               | ad.rem-st; :tem.com                                                              |
| AD-User-NetBios-Name             | AD                                                                               |
| IsMachineldentity                | false                                                                            |
| AD-User-SamAccount-Name          | clientcertCN                                                                     |
| AD-User-Qualified-Name           | clientcertCN@ad.rem-sy:: +m.com                                                  |
| AD-User-SamAccount-Name          | clientcertCN                                                                     |
| AD-User-Qualified-Name           | clientcertCN@ad.rem-sy*t;.m.com                                                  |
| TLSCipher                        | ECDHE-RSA-AES256-GCM-SHA384                                                      |
| TLSVersion                       | TLSv1.2                                                                          |
| DTLSSupport                      | Unknown                                                                          |
| Subject                          | CN=clientcertCN                                                                  |
|                                  |                                                                                  |

CN=ocsp-ca-common-name

#### Steps 11001 Received RADIUS Access-Request 11017 RADIUS created a new session 15049 Evaluating Policy Group 15008 Evaluating Service Selection Policy 11507 Extracted EAP-Response/Identity 12500 Prepared EAP-Request proposing EAP-TLS with challenge 12625 Valid EAP-Key-Name attribute received 11006 Returned RADIUS Access-Challenge 11001 Received RADIUS Access-Request 11018 RADIUS is re-using an existing session 12502 Extracted EAP-Response containing EAP-TLS challengeresponse and accepting EAP-TLS as negotiated 12800 Extracted first TLS record; TLS handshake started 12545 Client requested EAP-TLS session ticket The EAP-TLS session ticket received from supplicant 12542 while the stateless session resume is disabled. Performing full authentication 12805 Extracted TLS ClientHello message 12806 Prepared TLS ServerHello message 12807 Prepared TLS Certificate message 12808 Prepared TLS ServerKeyExchange message 12809 Prepared TLS CertificateRequest message 12810 Prepared TLS ServerDone message 12505 Prepared EAP-Request with another EAP-TLS challenge 11006 Returned RADIUS Access-Challenge 11001 Received RADIUS Access-Request 11018 RADIUS is re-using an existing session 12504 Extracted EAP-Response containing EAP-TLS challengeresponse 12988 Take OCSP servers list from OCSP service configuration -certificate for clientcertCN 12550 Sent an OCSP request to the primary OCSP server for the CA - External OCSP Server 12553 Received OCSP response - certificate for clientcertCN 12554 OCSP status of user certificate is good - certificate for clientcertCN

12811 Extracted TLS Certificate message containing client certificate 12812 Extracted TLS ClientKevExchance message

12813 Extracted TLS CertificateVerify message

12803 Extracted TLS ChangeCipherSpec message

24432 Looking up user in Active Directory - AD\_Join\_Point

24325 Resolving identity - clientcertCN 24313 Search for matching accounts at join point - ad.rems' em.com 24319 Single matching account found in forest - ad.rem-sr. tom.com 24323 Identity resolution detected single matching account 24700 Identity resolution by certificate succeeded -AD\_Join\_Point 22037 Authentication Passed 12506 EAP-TLS authentication succeeded 24715 ISE has not confirmed locally previous successful machine authentication for user in Active Directory 15036 Evaluating Authorization Policy 24209 Looking up Endpoint in Internal Endpoints IDStore -clientcertCN 15036 Evaluating Authorization Policy 24209 Looking up Endpoint in Internal Endpoints IDStore -clientcertCN 24211 Found Endpoint in Internal Endpoints IDStore 15016 Selected Authorization Profile - PermitAccess

22081 Max sessions policy passed

22080 New accounting session created in Session cache

11503 Prepared EAP-Success

11002 Returned RADIUS Access-Accept

Detail of Authentication

Issuer

Crypto,2024-06-05 09:43:33,064,DEBUG,0x7f9822961700,NIL-CONTEXT,Crypto::Result=0, CryptoLib.CSSL.OCSP C

starting OCSP request to primary

,SSL.cpp:1444 Crypto,2024-06-05 09:43:33,064,DEBUG,0x7f9822961700,NIL-CONTEXT,Crypto::Result=0, Crypto.OcspClient::pe

Start processing OCSP request

URL=<u>http://winserver.ad.rem-xxx.com/ocsp</u>

, use nonce=1,0cspClient.cpp:144

Crypto,2024-06-05 09:43:33,104,DEBUG,0x7f9822961700,NIL-CONTEXT,Crypto::Result=0, Crypto.OcspClient::pe

Received OCSP server response

,OcspClient.cpp:411 Crypto,2024-06-05 09:43:33,104,DEBUG,0x7f9822961700,NIL-CONTEXT,Crypto::Result=0, Crypto.OcspClient::pe

Crypto,2024-06-05 09:43:33,104,DEBUG,0x7f9822961700,NIL-CONTEXT,Crypto::Result=0, Crypto.0cspClient::pe Crypto,2024-06-05 09:43:33,104,DEBUG,0x7f9822961700,NIL-CONTEXT,Crypto::Result=0, Crypto.0cspClient::pe

Crypto,2024-06-05 09:43:33,104,DEBUG,0x7f9822961700,NIL-CONTEXT,Crypto::Result=0, Crypto.OcspClient::pe Crypto,2024-06-05 09:43:33,104,DEBUG,0x7f9822961700,NIL-CONTEXT,Crypto::Result=0, Crypto.OcspClient::pe

Crypto,2024-06-05 09:43:33,104,DEBUG,0x7f9822961700,NIL-CONTEXT,Crypto::Result=0, Crypto.OcspClient::pe

User certificate status: Good

,OcspClient.cpp:598
Crypto,2024-06-05 09:43:33,104,DEBUG,0x7f9822961700,NIL-CONTEXT,Crypto::Result=0, CryptoLib.CSSL.OCSP C

perform OCSP request succeeded

, status: Good, SSL.cpp:1684

```
// Radius session
Radius,2024-06-05 09:43:33,120,DEBUG,0x7f982d7b9700,cntx=0000017387,sesn=ise32-01/506864164/73,CPMSessi
```

Code=1(AccessRequest)

Identifier=238 Length=324 [1] User-Name - value: [

clientcertCN

```
]
[4] NAS-IP-Address - value: [1.x.x.101]
[5] NAS-Port - value: [50103]
[24] State - value: [37CPMSessionID=01C20065000000933E4E87D9;31SessionID=ise32-01/506864164/73;]
[87] NAS-Port-Id - value: [GigabitEthernet1/0/3]
```

Radius, 2024-06-05 09:43:33, 270, DEBUG, 0x7f982d9ba700, cntx=0000017387, sesn=ise32-01/506864164/73, CPMSessi

Code=2(AccessAccept)

Identifier=238 Length=294
[1] User-Name - value: [clientcertCN]

Radius, 2024-06-05 09:43:33, 342, DEBUG, 0x7f982d1b6700, cntx=0000017401, sesn=ise32-01/506864164/74, CPMSessi

Code=4(AccountingRequest)

```
Identifier=10 Length=286
[1] User-Name - value: [clientcertCN]
[4] NAS-IP-Address - value: [1.x.x.101]
[5] NAS-Port - value: [50103]
[40] Acct-Status-Type - value: [Interim-Update]
[87] NAS-Port-Id - value: [GigabitEthernet1/0/3]
[26] cisco-av-pair - value: [audit-session-id=01C2006500000933E4E87D9]
[26] cisco-av-pair - value: [method=dot1x] ,RADIUSHandler.cpp:2455
Radius,2024-06-05 09:43:33,350,DEBUG,0x7f982e1be700,cntx=0000017401,sesn=ise32-01/506864164/74,CPMSessi
Code=5(AccountingResponse)
```

```
Identifier=10 Length=20,RADIUSHandler.cpp:2455
```

# 2. TCP Dump

In the TCP dump in ISE, you expect to find information about the OCSP response and Radius session.

OCSP request and response :

| In Jocs | Ø                              |                |            |                    |                    |            |            |              |              |
|---------|--------------------------------|----------------|------------|--------------------|--------------------|------------|------------|--------------|--------------|
| No.     | Time                           | Identification | Source     | S.Port Destination | D.Port Time to Liv | e Protocol | Length TCF | Se Next se T | CP.Ac Info   |
| +       | 140 2024-06-05 00:43:33.093523 | 0x0295 (661)   | 1.1181     | 25844 1.1 1        | 80                 | 64 OCSP    | 262        | 1 197        | 1 Request    |
| +       | 141 2024-06-05 00:43:33.104108 | 0x0117 (279)   | 1.1 ? 0.57 | 80 1.1181          | 25844              | 128 OC5P   | 1671       | 1 1607       | 197 Response |
|         |                                |                |            |                    |                    |            |            |              |              |

Packet Capture of OCSP Request and Response

| 5                                       | Frame 141: 1671 bytes on wire (13368 bits), 1671 bytes captured (13368 bits)                    |  |  |  |  |  |  |  |
|-----------------------------------------|-------------------------------------------------------------------------------------------------|--|--|--|--|--|--|--|
| 0                                       | Ethernet TT Spc: Where 09:c0:01 (00:54:55:09:01:01) Drt: Where 09:57:12 (00:50:55:09:57:12)     |  |  |  |  |  |  |  |
| 1                                       | Ethernet 11, Src: Viware_36(59:31 (00:50:56:36:59:31), DSt: Viware_36:57:10 (00:50:56:98:57:10) |  |  |  |  |  |  |  |
| >                                       | Internet Protocol Version 4, Src: 1.7 . 0.57, Dst: 1.137.7.181                                  |  |  |  |  |  |  |  |
| >                                       | Transmission Control Protocol, Src Port: 80, Dst Port: 25844, Seq: 1, Ack: 197, Len: 1605       |  |  |  |  |  |  |  |
| >                                       | Hypertext Transfer Protocol                                                                     |  |  |  |  |  |  |  |
| $\sim$                                  | Online Certificate Status Protocol                                                              |  |  |  |  |  |  |  |
|                                         | responseStatus: successful (0)                                                                  |  |  |  |  |  |  |  |
|                                         | ✓ responseBytes                                                                                 |  |  |  |  |  |  |  |
|                                         | ResponseType Id: 1.3.6.1.5.5.7.48.1.1 (id-pkix-ocsp-basic)                                      |  |  |  |  |  |  |  |
|                                         | ✓ BasicOCSPResponse                                                                             |  |  |  |  |  |  |  |
|                                         | v tbsResponseData                                                                               |  |  |  |  |  |  |  |
|                                         | > responderID: byKey (2)                                                                        |  |  |  |  |  |  |  |
|                                         | producedAt: Jun 5, 2024 09:43:33.000000000                                                      |  |  |  |  |  |  |  |
|                                         | ✓ responses: 1 item                                                                             |  |  |  |  |  |  |  |
|                                         | SingleResponse                                                                                  |  |  |  |  |  |  |  |
| > contTO                                |                                                                                                 |  |  |  |  |  |  |  |
|                                         | > certStatus: good (0)                                                                          |  |  |  |  |  |  |  |
|                                         | cmisopuace: Jun 4, 2024 16:05:00.00000000                                                       |  |  |  |  |  |  |  |
|                                         | nextUpdate: Jul 4, 2024 16:05:00.00000000                                                       |  |  |  |  |  |  |  |
| <pre>v responseExtensions: 1 item</pre> |                                                                                                 |  |  |  |  |  |  |  |
|                                         |                                                                                                 |  |  |  |  |  |  |  |

Capture Detail of OCSP Response

#### Radius session :

| 146 2024-06-05 00:43:33.118175 | 0x9bc6 (39878) | 1.100.101     | 67181 1.13       | 1645 | 255 RADIUS | 366 | Access-Request id=238     |
|--------------------------------|----------------|---------------|------------------|------|------------|-----|---------------------------|
| 185 2024-06-05 00:43:33.270244 | 0x033d (829)   | 1.1           | 67181 1          | 1645 | 64 RADIUS  | 336 | Access-Accept id=238      |
| 187 2024-06-05 00:43:33.341233 | 0x9bc7 (39879) | 1.1.1.1.1.101 | 1646 1           | 1646 | 255 RADIUS | 328 | Accounting-Request id=10  |
| 188 2024-06-05 00:43:33.350936 | 0x037a (890)   | 1.17181       | 1646 1.: )101    | 1646 | 64 RADIUS  | 62  | Accounting-Response id=10 |
| 267 2024-06-05 00:43:36.359621 | 0x9bc8 (39880) | 1.104.0.101   | 1646 1.134.3.181 | 1646 | 255 RADIUS | 334 | Accounting-Request id=11  |
| 268 2024-06-05 00:43:36.369035 | 0x0489 (1161)  | 1.1 1.1.181   | 1646 1.174 1.101 | 1646 | 64 RADIUS  | 62  | Accounting-Response id=11 |

Packet Capture of Radius Session

# **Related Information**

Configure EAP-TLS Authentication with ISE

Configure TLS/SSL Certificates in ISE